# Reversing Firmware- How does that work?

March 8, 2017

Last week I wrote about a backdoor vulnerability in a device used by spammers. The team at Spider Labs (https://www.trustwave.com/Resources/SpiderLabs-

Blog/Undocumented-Backdoor-Account-in-DBLTek-GoIP/) discovered it by reverse engineering a piece of firmware. If you've never seen anything like that before, here's a quick walk-through that'll take a piece of firmware from a binary file to an extracted file system you can explore on your own. Let's get started!

#### 1.) Download the firmware

Download the firmware from D-Link (http://support.dlink.com/ProductInfo.aspx?m=DCS-932L). This walkthrough used hardware version A, firmware version 1.14.04 (ftp://ftp2.dlink.com/PRODUCTS/DCS-932L/REVA/DCS-932L\_REVA\_FIRMWARE\_1.14.04.ZIP).

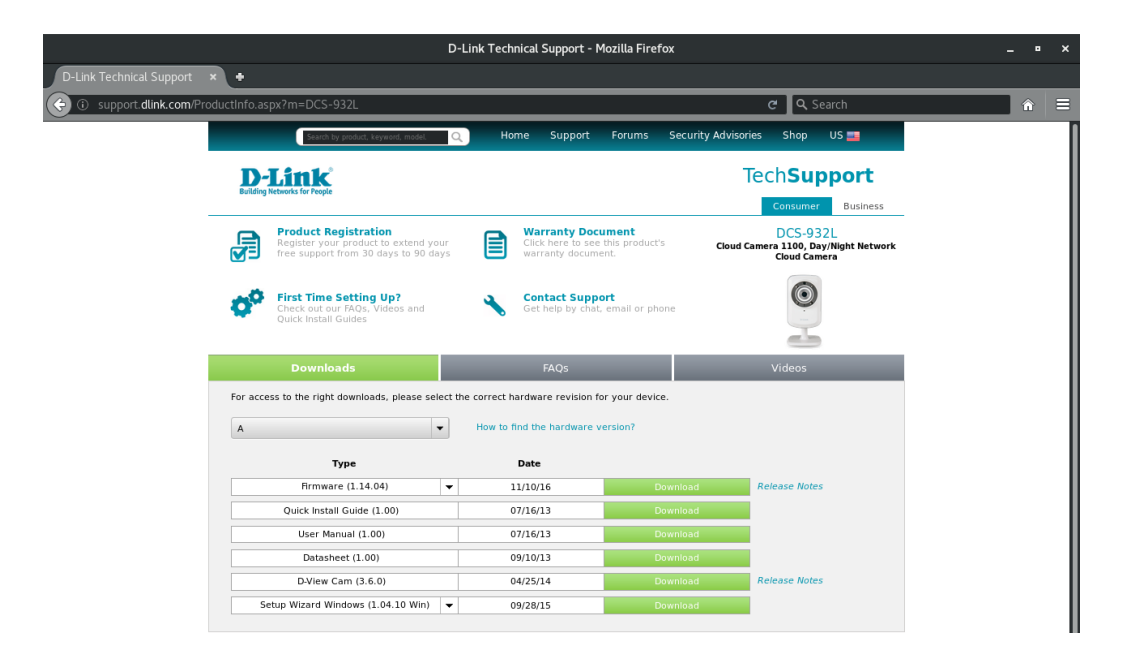

## 2.) Unzip the archive

Unzip the archive with unzip DCS-932L\_REVA\_FIRMWARE\_1.14.04.ZIP. You should see two files in there: a PDF, and a .bin (binary) file.

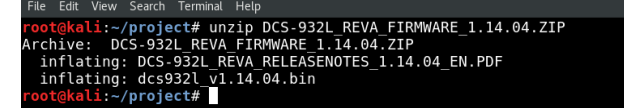

# 3.) Try to read the binary file

(Optional) Binary files are formatted for computers- not human eyes. Try reading that binary like you would a text file by running head dcs9321\_v1.14.04.bin.

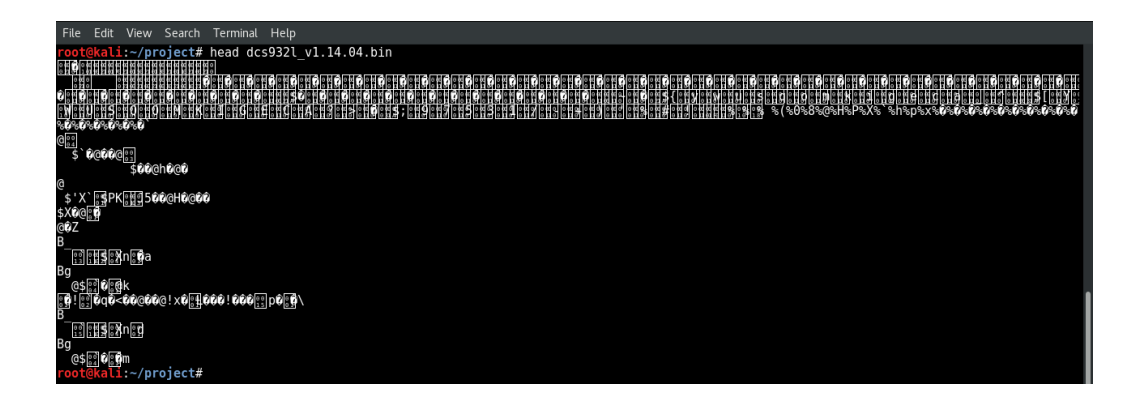

# 4.) Use strings to see printable characters

Try running strings -10 dcs9321\_v1.14.04.bin|head to search the file for printable characters. The -10 tells strings to search for 10 or more printable characters in a row, and | head cuts the noise down by only showing you the first 10 lines things it found.

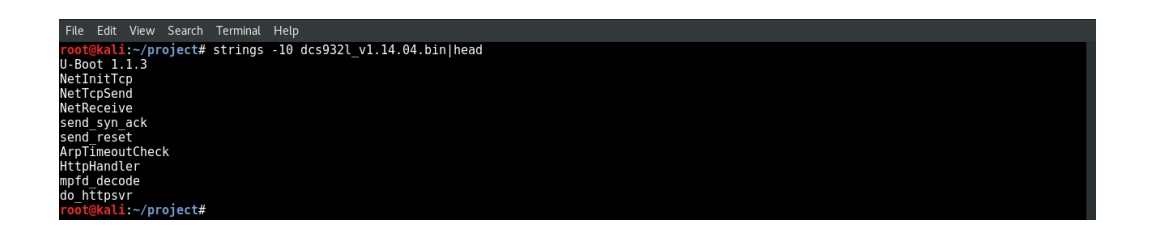

## 5.) Use binwalk to orient yourself

Now it's time to use binwalk, a tool specifically designed for reverse engineering. It will parse the file and return a table of contents based on what it finds. Try running binwalk dcs9321\_v1.14.04.bin. Each "hit" binwalk gets is recorded on a single line, and comes in three parts:

- A file location in decimal format
- A file location in hexadecimal format
- A description of what was found at that location

Looking at the first line, we see that binwalk found a U-Boot string at 106352. U-Boot is a popular bootloader. When a device is powered on, it's the bootloader's job to load up the operating system. And sure enough, at 327680, we can see a ulmage header telling us that we'll find the OS kernel image in a LZMA archive that starts at 327744. If you're having a hard time following it, I cleaned up the formatiting in step 6.

| File | Edit   | View   | Search  | Terminal  | нер                                                                                                    |
|------|--------|--------|---------|-----------|----------------------------------------------------------------------------------------------------|
| root | @kal:  | i:~/pr | oject#  | binwalk   | dcs9321_v1.14.04.bin                                                                                             |
| DECI | MAL    |        | HEXADE  | CIMAL     | DESCRIPTION                                                                                                    |
| 1063 | 52     |        | 0x19F70 | Э         | U-Boot version string, "U-Boot 1.1.3"                                                                            |
| 1068 | 16     |        | 0x1A140 | Э         | CRC32 polynomial table, little endian                                                                            |
| 1245 | 44     |        | 0x1E680 | Э         | HTML document header                                                                                             |
| 1248 | 90     |        | 0x1E7D/ | Ą         | HTML document footer                                                                                             |
| 1249 | 00     |        | 0x1E7E4 | 4         | HTML document header                                                                                             |
| 1250 | 92     |        | 0x1E8A4 | 4         | HTML document footer                                                                                             |
| 1252 | 60     |        | 0x1E940 | 5         | HTML document header                                                                                             |
| 1259 | 53     |        | 0x1EC01 | 1         | HTML document footer                                                                                             |
| 3276 | 80     |        | 0x50000 | 9         | uImage header, header size: 64 bytes, header CRC: 0x88345E96, created: 2016-09-09 13:52:27, image size: 380495   |
| 8 by | tes,   | Data   | Address | s: 0x8000 | 00000, Entry Point: 0x803B8000, data CRC: 0x531E94DE, OS: Linux, CPU: MIPS, image type: OS Kernel Image, compres |
| sion | ı type | e: lzm | a, imaç | ge name:  | "Linux Kernel Image"                                                                                             |
| 3277 | 44     |        | 0x50040 | 9         | LZMA compressed data, properties: 0x5D, dictionary size: 33554432 bytes, uncompressed size: 6558763 bytes        |
| root | @kal:  | i:~/pr | oject#  |           |                                                                                                    |

#### 6.) Carve out the LZMA archive

Before we can unpack that LZMA archive and dig through it, we need to carve it out of the larger binary. We'll do that by running: dd if=dcs9321\_v1.14.04.bin skip=327744 bs=1 of=kernel.lzma

(Optional) You can check to ensure the LZMA archive came through OK by running file kernel.lzma.

| File                                                       | e Edit View                                                  | Search Terminal                                                                                           | Help                                                                                                    |  |  |
|------------------------------------------------------------|--------------------------------------------------------------|----------------------------------------------------------------------------------------------------|----------------------------------------------------------------------------------------------------|--|--|
| DEC                                                        | CIMAL                                                        | HEXADECIMAL                                                                                               | DESCRIPTION                                                                                                    |  |  |
| 106<br>106<br>124<br>124<br>124<br>125<br>125<br>327       | 3352<br>5816<br>1544<br>1900<br>5092<br>5260<br>5953<br>7680 | 0x19F70<br>0x1A140<br>0x1E680<br>0x1E7DA<br>0x1E7C4<br>0x1E8A4<br>0x1E94C<br>0x1E94C<br>0x1E01<br>0x50000 | U-Boot version string, "U-Boot 1.1.3"<br>CRC32 polynomial table, little endian<br>HTML document header<br>HTML document footer<br>HTML document footer<br>HTML document footer<br>HTML document footer<br>UImage header, header size: 64 bytes,<br>header CC: 0x88345906.                         |  |  |
|                                                            |                                                              |                                                                                                    | neader LKL: 0x00343c390,<br>created: 2016-09-09 J13:52:27,<br>image size: 3804958 bytes,<br>Data Address: 0x8008000,<br>Entry Point: 0x80388000,<br>data CRC: 0x331E94DE,<br>OS: Linux, CPU: MIPS,<br>image type: 0S Kernel Image,<br>compression type: 1zma,<br>image name: "Linux Kernel Image" |  |  |
| 327                                                        | 744                                                          | 0x50040                                                                                                   | LZMA compressed data, properties: 0x5D,<br>dictionary size: 33554432 bytes,<br>uncompressed size: 6558763 bytes                                                                                                    |  |  |
| roc                                                        | ot@kali:~/p                                                  | roject# dd if=dc                                                                                          | s932L_vl.14.04.bin skip=327744 bs=1 of=LinuxKernelImage.lzma                                                                                                    |  |  |
| 386                                                        | 06560+0 reco<br>66560+0 reco                                 | ords in<br>ords out                                                                                       |                                                                                                    |  |  |
| 386                                                        | 6560 bytes                                                   | (3.9 MB, 3.7 Mi                                                                                           | B) copied, 5.07149 s, 762 kB/s                                                                                                    |  |  |
| <pre>root@kali:~/project# file LinuxKernelImage.lzma</pre> |                                                              |                                                                                                    |                                                                                                    |  |  |
| roc                                                        | t@kali:~/pi                                                  | roject#                                                                                                   | ompressed data, non-streamed, size objoros                                                                                                    |  |  |

## 7.) Another data file...

Now you can unpack that LZMA archive by running unlzma kernel.lzma. To learn what we've unpacked let's use the file command again by running file kernel ...looks like we've got another data file.

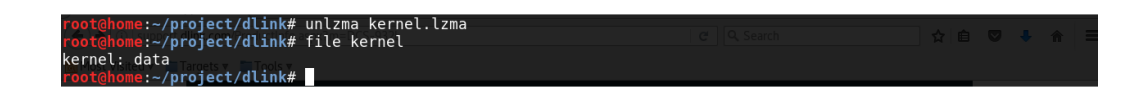

#### 8.) Time to rinse...

Just like before, we're going to run binwalk against the data file with binwalk kernel.

There's a ton of output there, including another LZMA archive at 4038656. If you scroll up to the top of the binwalk output, you'll also see the Linux kernel version.

| File Edit View Sea        | arch Terminal Help    |                                                                                       |
|---------------------------|-----------------------|---------------------------------------------------------------------------------------|
| ize < 1530fail            | ed                    |                                                                                       |
| 3463610                   | 0x34D9BA              | Unix path: /net/wireless/rt2860v2_sta//rt2860v2/os/linux/rt_linux.c:%d assert pRxBl   |
| k->pRxPacketfa            | iled                  |                                                                                       |
| 3463714                   | 0x34DA22              | Unix path: /net/wireless/rt2860v2_sta//rt2860v2/os/linux/rt_linux.c:%d assert pHead   |
| er802_3failed             |                       |                                                                                       |
| 3464130                   | 0x34DBC2              | Unix path: /net/wireless/rt2860v2_sta//rt2860v2/os/linux/rt_linux.c:%d assert pTask   |
| failed                    |                       |                                                                                       |
| 3464462                   | 0x34DD0E              | Unix path: /net/wireless/rt2860v2_sta//rt2860v2/os/linux/rt_linux.c:%d assert pNetD   |
| evfailed                  |                       |                                                                                       |
| 3464766                   | 0x34DE3E              | Unix path: /net/wireless/rt2860v2_sta//rt2860v2/os/linux/rt_linux.c:%d assert (pref   |
| 1xLen < IFNAMS            | IZ)failed             |                                                                                       |
| 3464878                   | 0X34DEAE              | Unix path: /het/wireless/rt2860v2_sta//rt2860v2/os/linux/rt_linux.c:%d assert ((sto   |
| tNameLen + pre            | $r_{1xLen} < r_{NAM}$ | biz) Talled                                                                           |
| 5460500<br>r b = 7)failed | UXSSIAFZ              | Unix path: /het/wiretess/ft2000v2_sta//ft2000v2/05/tinux/ft_ate.t:%d assert (fxPowe   |
| 7 >= -/)Taileu            | 0.252076              | University (not/wirelass/rt2960v2 sta/ /rt2960v2/as/linuv/st ata seed assart (PhoVal  |
| 5464022<br>ue 0x00)fai    | 1ed                   | billy path. /het/wiretess/ft2000v2_sta//ft2000v2/05/tinux/ft_ate.t.%u assert (bbpvat  |
| 3/8/126                   | 0v3520DF              | Univ nath: /net/wireless/rt2860v2 sta/ /rt2860v2/os/linuv/rt ate c.%d assert (RhnVal  |
| ue == 0x04)fai            | led                   |                                                                                       |
| 3485810                   | 0x353072              | Unix nath: /net/wireless/rt2860v2_sta//rt2860v2/os/linux/rt_ate_c:%d_assert_bbp_dat   |
| a == valuefail            | ed                    |                                                                                       |
| 3486762                   | 0x35342A              | Unix path: /net/wireless/rt2860v2 sta//rt2860v2/os/linux/rt ate.c:%d assert pRaCfo    |
| <pre>!= NULLfailed</pre>  |                       |                                                                                       |
| 3487126                   | 0x353596              | Unix path: /net/wireless/rt2860v2 sta//rt2860v2/os/linux/rt pci rbus.c:%d assert pA   |
| dfailed                   |                       |                                                                                       |
| 3491536                   | 0x3546D0              | Unix path: /etc/Wireless/RT2860STA/RT2860STA.dat                                      |
| 3573187                   | 0x3685C3              | Neighborly text, "neighbor %.2x%.2x.%.2x:%.2x:%.2x:%.2x:%.2x:%.2x lost on port %d(%s) |
| (%s)"                     |                       |                                                                                       |
| 3807776                   | 0x3A1A20              | CRC32 polynomial table, little endian                                                 |
| 4038656                   | 0x3DA000              | LZMA compressed data, properties: 0x5D, dictionary size: 1048576 bytes, uncompressed  |
| size: 8072704             | bytes                 |                                                                                       |
|                           |                       |                                                                                       |
| root@kali:~/pr            | oject#                |                                                                                       |

9.) ... And repeat.

Now let's extract that LZMA we saw in there. We'll use dd if=kernel skip=4038656 bs=1 of=mystery.lzma, and unpack the results with unlzma mystery.lzma

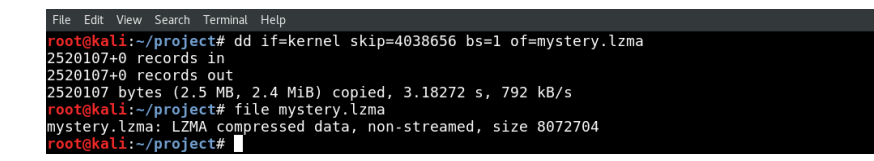

#### 10.) The CPIO archive

Run file mystery. It's a CPIO archive, which is yet another archive format...and it's the kind of place you're likely to find the file system.

```
File Edit View Search Terminal Help
root@kali:-/project# file mystery
mystery: ASCII cpio archive (SVR4 with no CRC)
root@kali:-/project# mkdir cpio; cd cpio
root@kali:-/project/cpio# cpio -idm --no-absolute-filenames < ../mystery
cpio: Removing leading `/' from member names
15767 blocks
root@kali:-/project/cpio#</pre>
```

Create a directory to unpack the CPIO archive and get in there with mkdir cpio; cd cpio. Now unpack the CPIO with cpio -idm --no-absolute-filenames < ../mystery.

11.) Explore the file system

If everything went well, congrats! The file system is unpacked, and you're able to explore it on your own.

| File Edit View Search Terminal Help                     |
|---------------------------------------------------------|
| <pre>wot@kali:~/project/cpio# ls -l</pre>               |
| otal 60                                                 |
| Irwxrwxr-x 2 501 501 4096 Apr 23 19:40 bin              |
| Irwxrwxr-x 3 501 501 4096 Apr 23 19:40 dev              |
| Irwxrwxr-x 2 501 501 4096 Apr 23 19:40 etc              |
| Irwxrwxr-x 9 501 501 4096 Apr 23 19:40 etc_ro           |
| Irwxrwxr-x 2 501 501 4096 Sep 9 2016 home               |
| rwxrwxrwx 1 501 501 11 Apr 23 19:40 init -> bin/busybox |
| Irwxr-xr-x 4 501 501 4096 Apr 23 19:40 lib              |
| Irwxrwxr-x 2 501 501 4096 Sep 9 2016 media              |
| Irwxrwxr-x 2 501 501 4096 Sep 9 2016 mnt                |
| Irwxrwxr-x 2 501 501 4096 Apr 23 19:40 mydlink          |
| Irwxrwxr-x 2 501 501 4096 Sep 9 2016 proc               |
| Irwxrwxr-x 2 501 501 4096 Apr 23 19:40 sbin             |
| Irwxrwxr-x 2 501 501 4096 Sep 9 2016 sys                |
| Irwxrwxr-x 2 501 501 4096 Sep 9 2016 tmp                |
| Irwxrwxr-x 5 501 501 4096 Apr 23 19:40 usr              |
| Irwxrwxr-x 2 501 501 4096 Sep 9 2016 var                |
| coot@kali:~/project/cpio#                               |